# Upgrading to Backup Exec 2010

PowerVault DL Backup to Disk Appliance

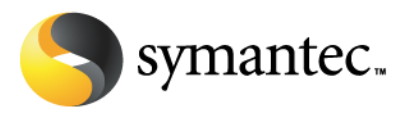

#### **Executive Summary**

With its initial release, the PowerVault DL Backup to Disk Appliance was integrated with Backup Exec 12.5. Starting March 15th, 2010, PowerVault DL Backup to Disk customers who are current on their Symantec Essential Support will be eligible to upgrade to Backup Exec 2010. Backup Exec 2010 introduces exciting new features such as Data Deduplication, File and Email Archiving, and enhanced virtual machine protection. For more details on these new features please visit <u>http://www.dell.com/dl2000</u> or <u>http://www.backupexec.com</u>.

#### **Upgrade Notification**

Dell PowerVault DL Backup to Disk Appliance powered by Symantec Backup Exec 12.5 customers who have a valid Essential Support agreement with Symantec are entitled to upgrade to Backup Exec 2010. Customers will be able to upgrade to Backup Exec 2010 and upgrade the specific agents and options that are covered by their support agreement. New features introduced in Backup Exec 2010 such as the Deduplication Option and Archiving Option requires a new purchase of these features if they are to be deployed with Backup Exec 2010. The upgrade process is summarized in the following steps:

- Customers who have registered their Backup Exec 12.5 license keys and maintenance agreements with Symantec will receive a version upgrade notification letter with their Backup Exec 2010 license keys and instructions for obtaining Backup Exec 2010 installation media. The upgrade notifications will be sent over a 3-4 week period beginning March 15th, 2010.
- 2. Using the information contained in the version upgrade letter, customers will be able to download the Backup Exec 2010 installation media from the website specified in the letter.
- 3. Customers should also register their new Backup Exec 2010 license keys with the Symantec Licensing Portal via http://licensing.symantec.com.
- 4. Once the keys and installation media have been obtained, proceed to the installation instructions below.

If you did not receive your version upgrade notification by April 2010, contact Symantec Customer Care for your region. Customer Care contact information can be found at: http://www.symantec.com/business/support/assistance\_care.jsp

Note: Backup Exec 2010 will not accept Backup Exec 12.5 license keys

#### About the Storage Provisioning Option license

The Backup Exec Storage Provisioning Option (SPO) enables Backup Exec to configure, monitor and manage disks and disk arrays connected to the PowerVault DL Backup to Disk Appliance. SPO has the ability to automatically configure disks for backup to disk operations and NEW deduplication capabilities in Backup Exec 2010. Note that deduplication requires the Backup Exec 2010 Deduplication Option.

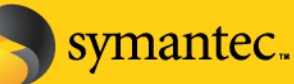

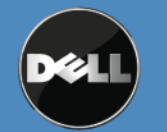

Backup Exec 12.5 Storage Provisioning Option – The Storage Provisioning Option enables the configuration, monitoring and management of disks attached to the PowerVault DL Backup to Disk Appliance for backup and restore operations. There are no restrictions on the number of external disks or disks enclosures that can be configured using SPO. When upgrading to Backup Exec 2010, Backup Exec 12.5 Storage Provisioning Option licenses are mapped to Backup Exec 2010 Storage Provisioning Option Unlimited license keys. See description below for information on the Unlimited license key.

Backup Exec 2010 Storage Provisioning Option Basic – The Backup Exec 2010 Storage Provisioning Option Basic license key only supports the configuration, monitoring and management of disks internal to the PowerVault DL Backup to Disk Appliance head unit. If additional disks are in the form of external disk arrays are attached to the PowerVault DL Backup to Disk Appliance, the Backup Exec 2010 Storage Provisioning Option Unlimited license key is required to configure, monitor, and manage these external disk arrays.

Backup Exec 2010 Storage Provisioning Option Unlimited – The Backup Exec 2010 Storage Provisioning Option Unlimited license key supports the configuration, monitoring and management of disks internal to the PowerVault DL Backup to Disk Appliance head unit and disks in the form of external disk arrays attached to the PowerVault DL Backup to Disk Appliance.

#### Upgrading to Backup Exec 2010

**IMPORTANT NOTE:** During the Backup Exec 12.5 to Backup Exec 2010 upgrade on the Dell DL2xxx system, do not run the Dell<sup>™</sup> PowerVault<sup>™</sup> DL Backup to Disk Appliance Console.

Perform the following steps to upgrade the PowerVault DL Backup to Disk Appliance to Backup Exec 2010:

- 1. Insert the Backup Exec 2010 DVD into the PowerVault DL Backup to Disk Appliance
- 2. The DVD will autorun and prompt for a language selection to continue. Select the desired language and press Ok to continue.
- 3. The Backup Exec 2010 DVD Browser appears.

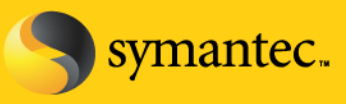

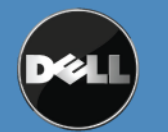

🕌 Symantec DVD Browser

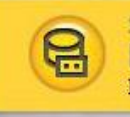

#### Symantec Backup Exec<sup>™</sup> 2010 Installation DVD

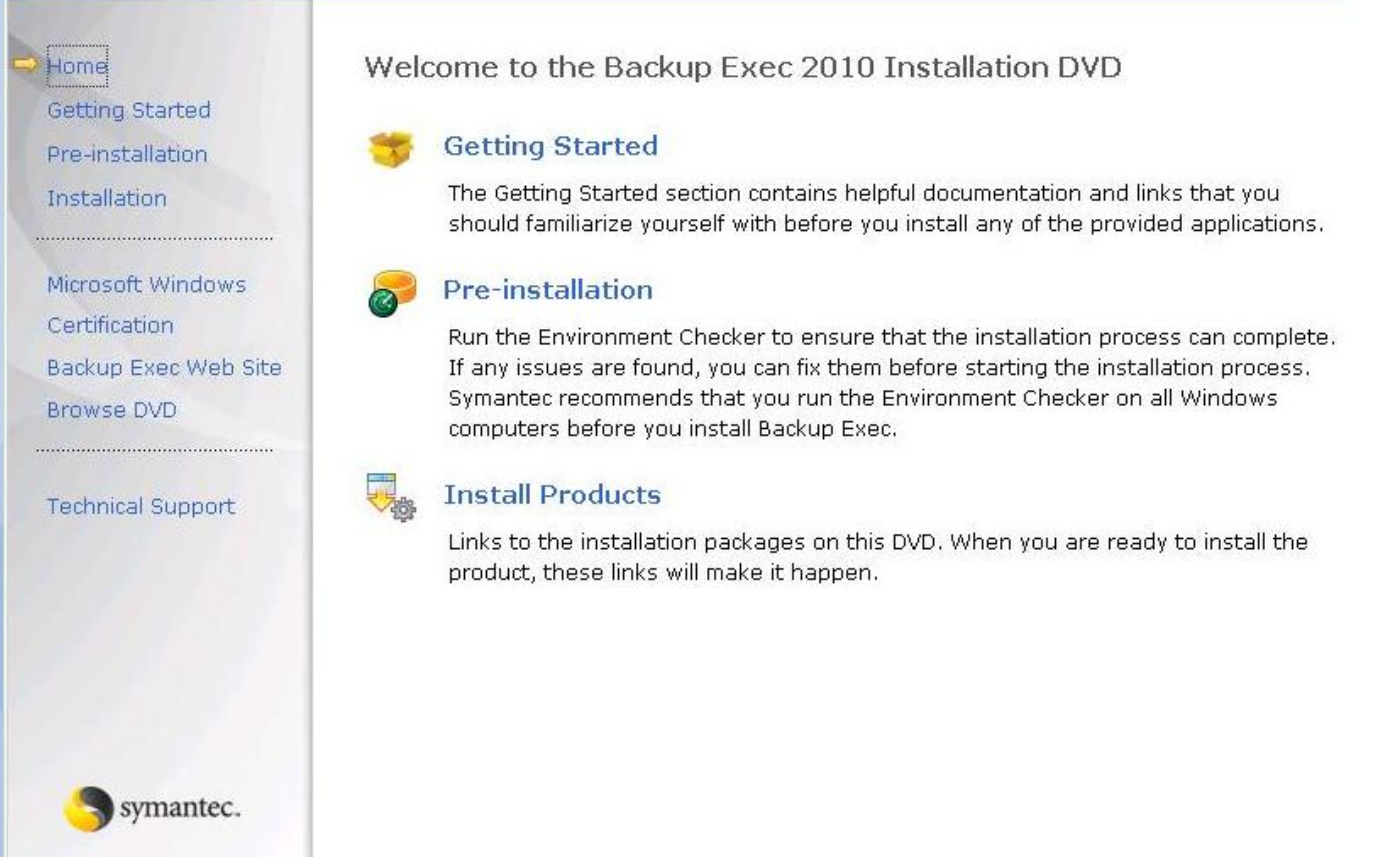

#### Figure: Backup Exec 2010 DVD Browser

4. Select Install Products and the Product Installation screen appears.

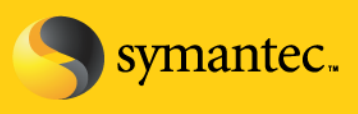

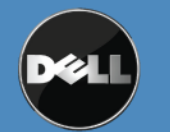

×

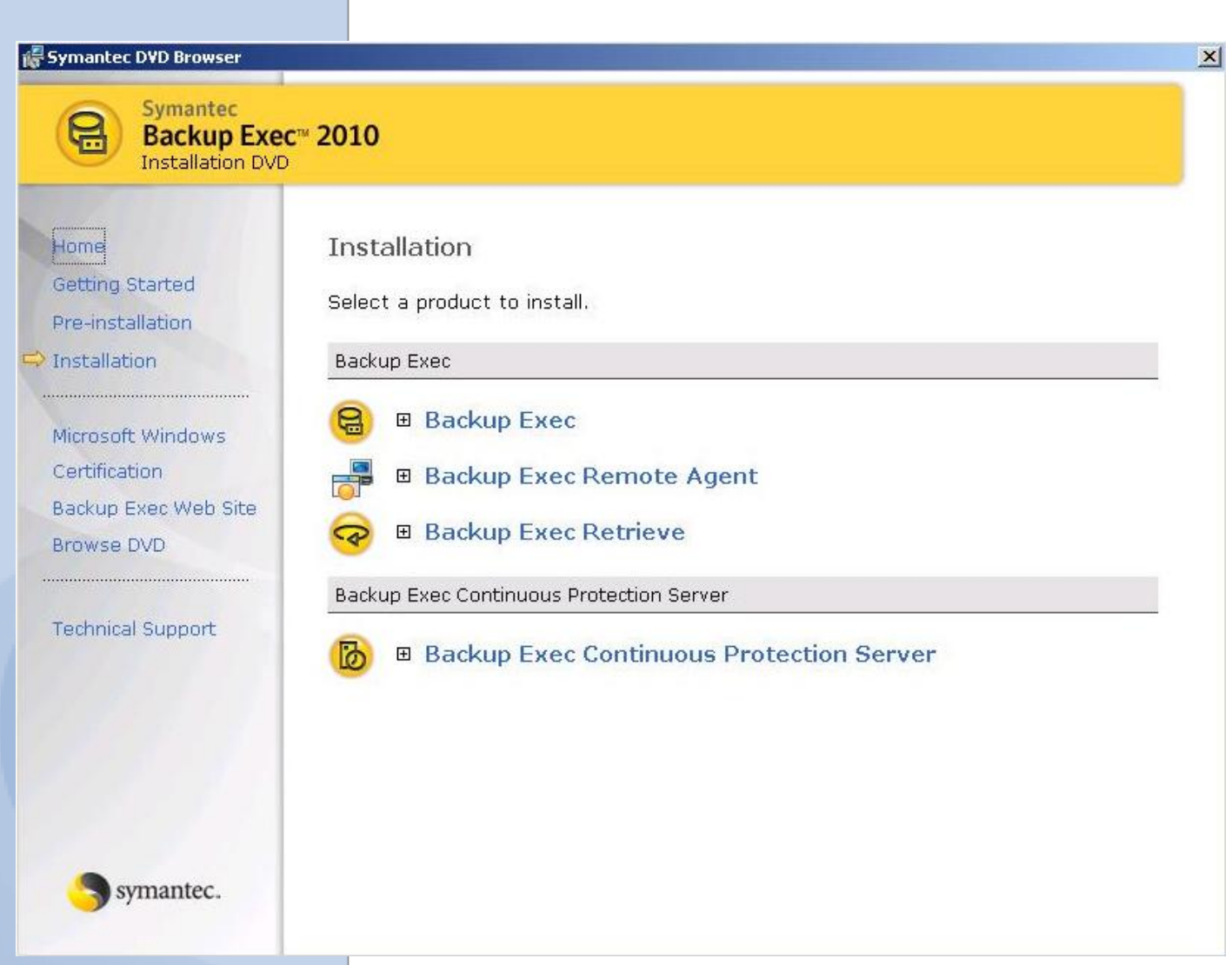

### Figure: Product Installation Screen

- 5. Select Backup Exec and the Backup Exec 2010 Installation wizard appears. Select Next to continue.
- 6. Read the Backup Exec 2010 End User License Agreement and select "I agree to the terms of the license agreement". Select Next to continue.
- 7. Since this is a local installation, Select Local Install and Install Backup Exec software options. Select Next to continue.
- 8. The Backup Exec Environment Check will run to check the installation pre-requisites. Correct any items marked with a Red X. Once all items have been checked, select Next to continue.
- 9. The Backup Exec licensing screen appears. Locate your Backup Exec 2010 license keys and enter them. The Backup Exec 2010 license keys were received as part of the version upgrade notification. Select Next to

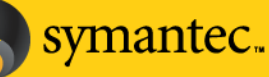

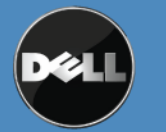

continue.

|                           | To try Backup Exec for 60                                   | days, do not enter a license k                                  | key. Click Next to install the trial v                   | version.               |
|---------------------------|-------------------------------------------------------------|-----------------------------------------------------------------|----------------------------------------------------------|------------------------|
| license Agreement<br>1enu | Click here to purchase Ba                                   | ckup Exec or additional agen                                    | its or options.                                          |                        |
| Environment Check         | Licensing and Pricing Guid                                  |                                                                 |                                                          |                        |
| License Keys              | Enter the license keys (for<br>agent that you want to insta | example, 00-1111-2222-33333<br>all on either this computer or o | 33) for Backup Exec and for each<br>n a remote computer. | n additional option or |
| Configure Options         |                                                             | Add                                                             | Import from file                                         |                        |
| Service Account           | License Key                                                 | License Description                                             | n                                                        |                        |
| Destination               |                                                             |                                                                 |                                                          |                        |
| Data Backup               |                                                             |                                                                 |                                                          |                        |
| Installation Review       |                                                             |                                                                 |                                                          |                        |
|                           |                                                             |                                                                 |                                                          |                        |
| Progress                  |                                                             |                                                                 |                                                          |                        |

## Figure: Backup Exec Licensing Screen

10. The Backup Exec Configuration Options appears. Verify that each option that you have entered a license key for will be installed. Also verify that the Storage Provisioning Option is selected for install. Select Next to continue.

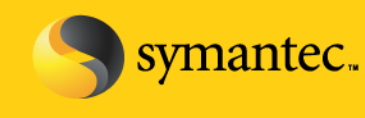

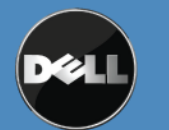

Symantec Backup Exec (TM) 2010

| Welcome                                                                                                    | Select features to install:                                                                                                    | Feature description:                                                                                                    |
|----------------------------------------------------------------------------------------------------|----------------------------------------------------------------------------------------------------|----------------------------------------------------------------------------------------------------|
| License Agreement<br>Menu<br>Environment Check<br>License Keys<br><b>Configure Options</b><br>Service Account<br>Destination<br>Data Backup<br>Installation Review<br>Progress<br>Complete | Symantec Backup Exec 2010     Tape Device Drivers     Online Documentation     Enable Robotic Library Support     Copy Server Configurations     Managed Media Server     Advanced Open File Option     Intelligent Disaster Recovery     Virtual Tape Library Support     Backup Exec Options     Advanced Disk-based Backup Option     Deduplication Option     Desktop and Laptop Option     File System Archiving Option     Microsoft Exchange Mailbox Archiving     NDMP Option     Storage Provisioning Option     Active Directory Recovery Agent     Agent for DB2 on Windows Servers     Agent for Enterprise Vault | <ul> <li>Symantec Backup Exec 2010</li> <li>Installs the core Backup Exec media server components that are necessary to perform tape and disk-based backups. Backup Exec media servers back up remote computers through optional Backup Exec agents. License keys for Backup Exec agents and options are entered on the Backup Exec media server.</li> <li>See the Backup Exec Software and Hardware Compatibility Lists for supported software, platforms, and tape devices.</li> <li>Support links:</li> <li>Software Compatibility List</li> <li>Hardware Compatibility List</li> <li>Licensing and Pricing Guide</li> </ul> |

- 🗆 ×

#### **Figure: Backup Exec Configure Options**

- 11. Specify the service account and credentials for Backup Exec 2010 to use. This should be the same service account specified for Backup Exec 12.5. Select Next to continue.
- 12. Specify the location for the Backup Exec installation. It is recommended that you keep the default location. Select Next to continue.
- 13. As part of the install, Backup Exec 2010 will make a backup copy of the Backup Exec 12.5 settings found on the system. Specify the location to store the backup settings. It is recommended that you keep the default location. Select Next to continue.
- 14. Review the Backup Exec Installation Summary to verify your selections. Select Next to continue and start the upgrade process.

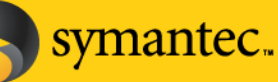

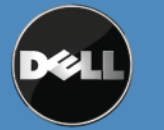

15. The Backup Exec Installation Progress appears. The upgrade process takes approximately 10 to 15 minutes.

|                    | D. L.                                                                                          |                         |
|--------------------|------------------------------------------------------------------------------------------------|-------------------------|
| License Agreement  | Product                                                                                        | Estimated Install Lime  |
|                    | <ul> <li>Symanice: Elveopuale</li> <li>Microsoft Report Viewer Bedistributable 2005</li> </ul> | Installation successful |
| Menu               | <ul> <li>Microsoft Visual C++ 2005 SP1 Bedistributable</li> </ul>                              | 1 Minute(s)             |
|                    | Microsoft SQL Express                                                                          | 5 Minute(s)             |
| Environment Check  | Net Framework 3.5 SP1                                                                          | 3 Minute(s)             |
| ioonoo Kouo        | Symantec Backup Exec License Assessment Tool                                                   | 1 Minute(s)             |
| LICENSE NEVS       | Symantec Backup Exec                                                                           | 10 Minute(s)            |
| Configure Options  | - 201 (21)                                                                                     |                         |
| Service Account    |                                                                                                |                         |
| Destination        | Installing Microsoft Visual C++ 2005 SP1 Redistributa                                          | ible. Please wait       |
|                    |                                                                                                |                         |
| Data Backup        |                                                                                                |                         |
|                    | Validating install                                                                             |                         |
| nstallation Heview |                                                                                                |                         |
| Progress           |                                                                                                |                         |
|                    |                                                                                                |                         |
|                    |                                                                                                |                         |

## Figure: Backup Exec Installation Progress

- 16. When the upgrade completes, an upgrade summary appears. Review the upgrade summary and select Next to continue.
- 17. Review the final installation screen. Select Next to continue.
- 18. The upgrade process is complete.

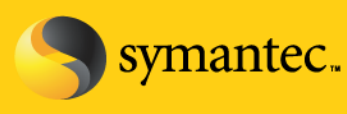

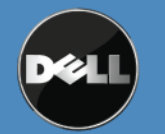